# FOODFOCUS -- Exploring Nutrients in Individual Foods

CLICK ON - "All Programs" Select - FoodFocus

# WHERE's the FAT?

**1.**Of the following foods, which one contains the **most fat** per 100 grams? (Record the amount beside the food item to help you with guestion #2.)

- a) Potato, flesh & skin, baked \_\_\_\_\_g
- c) Potato Pancakes \_\_\_\_\_g

- b) Potato Salad \_\_\_\_\_g
- d) Potato Chips (plain) g
- e) Sweet Potato (baked) g

## **HELPFUL HINTS ....**

1<sup>ST</sup> Select by **SEARCH**. Enter "**potato**" as a keyword. Click on "**Start Search**" to get a list of foods. 2<sup>nd</sup> On the Sorted by Food Name Window, click on the "Sort | by Fat | by Fat (Total)" menu option. (Don't chose "Sort" on the FoodFocus main window as that will close the window with the list of foods and you will have to start over.) 3<sup>rd</sup> Click on the **food names** in the list and, in the lower right hand corner of the window, record

the total fat listed. (You can use the up and down arrows to move up and down the list to select different foods.)

**4**<sup>th</sup> Search**down** the list starting from the top until you find the food that matches.

**2.**Which of the following foods contain the **least fat** per 100 grams? (easy – if you recorded ms of fat in question #1:) a) Potato, baked (flesh & skin) \_\_\_\_\_g b) Potato Salad \_\_\_\_\_g d) Potato Chips (plain) \_\_\_\_\_g the grams of fat in question #1!)

- e) Sweet Potato (baked) g

# WHERE's the SALT?

**3.** Which of the following foods contain the **most sodium (salt)** per 100 grams? (Use the Search and Sort capabilities.)

- a) Potato, baked (flesh & skin) \_\_\_\_\_mg
- c) Potato Pancakes mg
- e) Sweet Potato (baked) mg
- b) Potato Salad mg
- d) Potato Chips (plain) mg

### **HELPFUL HINTS ....**

1<sup>ST</sup> Select by **SEARCH**. Enter "potato" as a keyword. Click on "Start Search" to get a list of foods.

2<sup>nd</sup> On the Sorted by Food Name Window, click on the "Sort / by Minerals/ by Sodium)" menu option.

**3**<sup>rd</sup> Search **down** the list starting from the top until you find a food that matches those you need.

### **4.**Which of the following foods contain the **least sodium (salt)** per 100 grams? (Use Search & Sort)

- a) Potato, baked (flesh & skin) \_\_\_\_\_mg
- c) Potato Pancakes mg
- e) Sweet Potato (baked) mg
- b) Potato Salad mg

b) Potato Salad mcg

d) Potato Chips (plain) mcg

d) Potato Chips (plain) mg

HINT: Starting with the list from the previous question, search up the list starting from the bottom until you find a food that matches one of the options listed in the possible answers.

# WHERE's the vitamin A?

**5.**Which of the following foods contain the **most vitamin A** per 100 grams? (Use **Search** & Sort)

- a) Potato, baked (flesh & skin) \_\_\_\_\_mcg
- c) Potato Pancakes mcg
- e) Sweet Potato (baked) mcg

**HINT: 1**<sup>st</sup> Use the "by Search" with **"potato"** keyword as in previous questions.

2<sup>nd</sup> Click on the "Sort / by Vitamins / by Vitamin A" menu option.

**3**<sup>rd</sup> Search **down** the list *starting from the top* until you find a food that matches one of the options listed in the possible answers.

6. Which of the following foods contain the least vitamin A per 100 grams? (Use Search & Sort)

- a) Potato, baked (flesh & skin) \_\_\_\_mcg b) Potato Salad \_\_\_\_mcg
- d) Potato Chips (plain) \_\_\_\_\_mcg c) Potato Pancakes mcg

e) Sweet Potato (baked) mcg

**HINT**: *Starting with the list from the previous question*, search **up** the list starting from the bottom until you find a food that matches one of the options listed in the possible answers.

# WHERE's the Potassium?

7. Which of the following foods contain the **most potassium** per 100 grams? Find the answer using only "by Nutrient & Sort" capabilities.

b) molasses, blackstrap \_\_\_\_\_mg a) apricots, dehydrated \_\_\_\_\_mg

c) pistachio nuts, raw \_\_\_\_ mg d) soy flour (low fat) mg

### HINT:

1<sup>st</sup> Select "by Nutrient" to get a window from which you can define which sets of foods you wish to search for which nutrient.

2<sup>nd</sup> On the "Select Foods by Nutrient Content" window select "all foods" which "are a GOOD **SOURCE of**" "potassium" and click on the "Start Search" button.

**3**<sup>rd</sup> Search **down** the list starting from the top until you find a food that matches one of the options listed in the possible answers.

# WHERE's the Fibre?

8. Which of the following fast foods have the most fibre per 100 grams? (Use Search & Sort)

a) Sundae, hot fudge \_\_\_\_\_g

c) burrito with beans \_\_\_\_\_g

(there are several options – list the range)

| <ul> <li>HINT:</li> <li>1<sup>st</sup> Select "by Search". Enter "fast food" as a keyword. Click on "Start Search" to get a list of foods.</li> <li>2<sup>nd</sup> On the "Resorted by Food Name" window, click on the "Sort / by Fibre".</li> <li>3<sup>rd</sup> Searchdown the list starting from the top until you find a food that matches one of the options listed in the possible answers.</li> </ul> |                                                                                                    |                                                                                                    |                                                                                                    |                                                                                                    |  |  |
|----------------------------------------------------------------------------------------------------|----------------------------------------------------------------------------------------------------|----------------------------------------------------------------------------------------------------|----------------------------------------------------------------------------------------------------|----------------------------------------------------------------------------------------------------|--|--|
| <b>9</b> . What is the <i>nutrient</i>                                                                                                    | recommendatio                                                                                                    | <b>1</b> for <b>iron</b> for a .                                                                                                    | 21 year old sedenta                                                                                                    | ry female of typical                                                                                                    |  |  |
| height and weight?<br>a) 6 mg                                                                                                    | b) 9 mg                                                                                                    | c) 18 mg                                                                                                    | d) 27 mg                                                                                                    |                                                                                                    |  |  |
| <ul> <li>HINT:</li> <li>1<sup>st</sup> Select People on the I</li> <li>2<sup>nd</sup> On the "Group on whethe box following "2. Standard the box is empty.</li> <li>3<sup>rd</sup> Select "1" "adult" "Add to List" button.</li> <li>4<sup>th</sup> Click on the "Save as I</li> <li>5<sup>th</sup> Click on "Show DRI Notethat you can get addit</li> </ul>                                                 | FoodFocus <u>main so</u><br>ich Nutrient Recor<br>Select any entry in<br>aged " <b>21 years</b> " a<br>Revised List" butto<br>utrient Recommer<br>ional detail by clicl | <u>creen</u> menu.<br><b>mmendations are</b><br>the following list<br>nd <b>female</b> . Select<br>on.<br><b>Indation SUMMAR</b><br>king on the <b>"Show</b> | <b>Based</b> " window, sele<br>" and press the " <b>De</b><br>t the " <b>sedentary</b> " opti<br><b>Y</b> " and view the <b>DRI</b> w<br><b>DRI Nutrient Recom</b> | ect any person listed in<br>lete from List" button<br>ion and click on the<br>value for iron. Note<br>mendation DETAILS" |  |  |
| button.                                                                                                    |                                                                                                    |                                                                                                    |                                                                                                    |                                                                                                    |  |  |

**6**<sup>th</sup> Click on the "**Show DRI Nutrient Recommendation SUMMARY**" window, to view the DRI value for iron.

**10.**What is the nutrient recommendation for **iron** for a **24 year old female** who is **pregnant** in the **first 3 months** of her pregnancy.

a) 6 mg b) 9 mg c) 18 mg d) 27 mg

### HINT:

1<sup>st</sup> Repeat the procedure for the previous question <u>but</u> in step C also select "pregnant" "0-3 months".
 2<sup>nd</sup> Click on the "Show DRI Nutrient Recommendation SUMMARY" window, to view the DRI value for iron.

## **Congratulations!** You're Finished

Name: \_\_\_\_\_

- \_g b) coleslaw \_\_\_\_\_g
  - d) miniature cinnamon buns \_\_\_\_\_g

# FoodFocus-Finding Nutrients in Individual Foods

CLICK ON – **"All Programs"** Select - **FoodFocus** 

- **1.**How many grams of **PROTEIN** are there in 250 mL of **2% partly skimmed milk**? Choose the closest answer.
  - a) 2 grams b) 5 grams c) 9 grams d) 25 grams

| HELPFUL HINTS                                                                                                   |
|----------------------------------------------------------------------------------------------------|
| 1 <sup>ST</sup> Select Food by Type/Milk, Cream, Cheese/Milk Fluids to get a list of foods.                     |
| 2 <sup>nd</sup> Double click on "MILK, FLUID, PARTLY SKIMMED, 2% M.F."                                          |
| 3 <sup>rd</sup> On the "Enter Quantity for a new food" window, click on "Show Nutrient Data".                   |
| 4 <sup>th</sup> If a pop-up window appears which states that "No groups of persons was defined so one adult     |
| female is used as a default", click ' <b>OK</b> '.                                                              |
| 5 <sup>th</sup> At the top of the "Nutrient Analysis for One Food" window, click the "250 mL" quantity and then |
| click on the " <b>Scientific Units</b> " display option.                                                        |
| 6 <sup>th</sup> Find the number of grams of <b>PROTEIN</b> .                                                    |

2. What percent of an *adult woman's* daily **D**ietary **R**eference **I**ntake for **Vitamin D** is met by 250 mL of 2% partly skimmed milk?

| 2  | 50/ | b) 15%  | c) 25%  | d) 55%  |
|----|-----|---------|---------|---------|
| aj | J/0 | D) 1370 | CJ 33/0 | u) 55/0 |

### HELPFUL HINTS ....

1<sup>ST</sup> On the "Nutrient Analysis of One Food" window (repeat the steps in Question #1 if you need to redisplay it), click on the <u>'% Daily DRI'</u> display option.
 2<sup>nd</sup> Find the (% DRK for Vitemin D)

2<sup>nd</sup> Find the '% DRI' for Vitamin D.

**3.**For how many of the nutrients listed would an adult woman get at **least 5%** of nutrition recommendations for **250 mL of 2% milk**? Count only those nutrients for which we should get at least 100% of the nutrient recommendations. (Don't count water, protein, carbohydrates or total fat.)

a) 0 b) 2 c) 7 d) 10

HINT ....

Count those nutrients listed under "Nutrients for which intake should be more than 100%".

### Page 2

 4. What if a can of Orange Soda is consumed instead of 250 mL of 2% Partly Skimmed Milk? How does the "Nutrient Picture" change? For how many nutrients would she get at least 5% of her nutrient recommendations? Count only those nutrients for which we should get at least 100% of the nutrient recommendations. (Don't count water, protein, carbohydrates or total fat.)

a) 0 b) 2 c) 7 d) 10

HINT:

| 1 <sup>st</sup> SelectFood by Type/Beverages/Beverages Non-Alcoholic to get a list of foods.                   |
|----------------------------------------------------------------------------------------------------|
| 2 <sup>nd</sup> Double Click on "CARBONATED DRINK, ORANGE SODA".                                               |
| 3 <sup>rd</sup> On the <b>"Enter Quantity for a New Food"</b> window, click on <b>"Show Nutrient Data"</b> .   |
| 4 <sup>th</sup> At the top of the "Nutrient Analysis for One Food" window, click the "1 can (355 mL)" quantity |
| and then click on <b>'% Daily DRI'</b> display option.                                                         |
| 5 <sup>th</sup> Count those nutrients listed under "Nutrients for which intake should be more than 100%".      |
|                                                                                                    |

5. What raw fruit commonly grown in Canada has the most Vitamin C per 100 grams?

a) Apples b) Blackberries c) Strawberries d) Watermelon

#### HINT:

1<sup>st</sup> SelectFood by Type/Fruits, Related Products/Fruits to get a list of foods.

2<sup>nd</sup> On the "Resorted by Food Name" window, click on the "Search" menu option. (Do NOT chose "Search" on the FoodFocus main window as that will close the window with the list of fruits and you will have to start over.

**3**<sup>rd</sup> In the **"Search in this list by keywords"** window, enter a keyword of **"raw"** and click on the **"Start Search"** button. (We just want RAW fruit.)

**4**<sup>th</sup>On the **"Resorted by Food Name"** window, click on the **"Sort/by Vitamins/by Vitamin C"** menu option. This sorts foods from <u>most to least</u> vitamin C/100 g.

**5**<sup>th</sup> Click on the food names in the list and, in the lower right hand corner of the window, read the amount of Vitamin C/100 grams.

**6.**If you were choosing between **Canola, Corn, Olive & Sunflower OIL** and looking for the oil with the **least saturated fat** (harmful fat!), your best choice would be:

a) Canola Oil b) Corn Oil c) Olive Oil d) Sunflower Oil

### Page 3

### HINT:

1<sup>st</sup> SelectFood by Type/Fats & Oils/Oils to get a list of foods.

2<sup>nd</sup> On the **"Resorted by Food Name"** window, click on the **"Sort/byFat/byFatty Acids Saturated"** menu option. (This sorts the foods from <u>most to least</u>.)

**3**<sup>rd</sup>Click on the food names in the list and, in the lower right hand corner of the window, read the amount of saturated fatty acids/100 grams of food.

**4**<sup>th</sup> Search<u>up the list starting from the bottom</u> until you find an oil that matches one of the options listed in the possible answers.

# **7.**Considering the amount of **Saturated Fat**, which of the following oils would be your **WORST** choice (containing the most saturated fat).

a) Almond Oil b) Coconut Oil c) Palm Oil d) Peanut Oil

### HINT:

On the **"Resorted by Food Name"** window list of oils sorted by **Saturated Fatty Acids** as displayed for the previous question, search <u>down the list starting from the top</u> until you find an oil that matches one of the options listed in the possible answers.

**8.**If an adult woman consumes a bowl of **Tomato Vegetable Soup** (made from dehydrated soup mix) which is 10 cm in diameter and is filled 5 cm deep, how much of her **food energy** (calories) did she consume?

a) 1 % b) 5% c) 10% d)100%

### HINT:

1<sup>st</sup> SelectFood by Type/Soups to get a list of foods.

2<sup>nd</sup> On the "Resorted by Food Name" window, click on the "Search" menu option. (Don't chose "Search" on the FoodFocus main window as that will close the window with the list of foods and you will have to startover.)

**3**<sup>rd</sup> In the **"Search in this list by keywords"** window, enter the keyword **"tomato"** and click on the **"Start Search"** button. This will narrow your search.

4<sup>th</sup> Double click on **"SOUP, TOMATO VEGETABLE, DEHYDRATED, WATER ADDED"**.

5<sup>th</sup> Under amount option #4, select **"CYLINDER (CM)"** on the shape drop-down list.

6<sup>th</sup> Enter"1" piece of a shape with diameter of "10" cm and a height of "5" cm.

**7**<sup>th</sup> Click on the **"Show Nutrient Data"** button. At the top of the **"Nutrient Analysis for One Food"** 

window, click the "10 cm X 5 (420 grams)" quantity and then click on the '% Daily DRI' display option.

 ${\bf 8^{th}}\,$  Note the value of the Food Energy (Calorie amount).

### Page 4

**9**. If an adult woman consumes a bowl of **Tomato Vegetable Soup** (made from dehydrated soup mix) which is 10 cm in diameter and is filled 5 cm deep, how close is she to her **sodium DRI**?

a) 1% b) 5% c) 10% d) 100%

**HINT:**Using the **"Nutrient Analysis of One Food"** window from the previous question, read the percentage of the sodium DRI.

**10.**If an adult woman consumes a bowl of <u>low sodium</u> tomato soup which is 10 cm diameter and is filled to 5 cm deep, how close is she to her <u>sodium upper limit</u>?

a) 1% b) 5% c) 10% d) 100%

HINT: 1<sup>st</sup> Use the steps for question #9 except double click on "SOUP, TOMATO, LOW SODIUM, WATER ADDED".

2<sup>nd</sup> On the "Nutrient analysis for One Food" window, note the percentage of the sodium DRI.

**11.**If an adult woman consumes a bowl of Post Sugar Crisp for breakfast which is 10 cm in diameter and is filled to 5 cm deep, how much **fibre** does she consumer? (Note the cost of this amount of cereal as it will be needed in a later question.)

a) 1 gram b) 2 grams c) 4 grams d) 8 grams

# HINT:

1<sup>st</sup>Select Food by Type/Breads/Cereals/Related Products/Breakfast Cereals to get a list of foods.
 2<sup>nd</sup> On the "Resorted by Food Name" window, search down and double click on "CEREAL, READY TO EAT, SUGAR CRISP, POST".

- **3**<sup>rd</sup>Select the cylinder shape option and enter the diameter and height as in previous questions.
- 4<sup>th</sup>Click on the "Show Nutrient Data" button. At the top of the "Nutrient Analysis for One Food" window, click the "10cm DM X 5 (41 grams)" quantity and then click on the "Scientific Units" display option.
- 5<sup>th</sup>Note the value of the **Fibre**.